# Model:UT-8890 USB RS-232/RS-485/RS-422

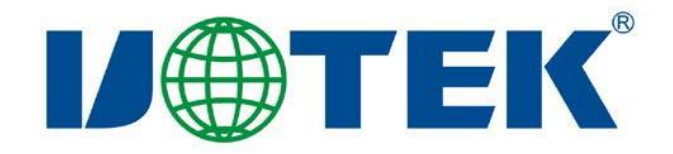

| PC                       |       | US     | USB      |             |               |         |          |  |
|--------------------------|-------|--------|----------|-------------|---------------|---------|----------|--|
|                          |       |        | RS-2     | 32/RS-485/R | S-422         |         |          |  |
| USB RS-232/RS-485/RS-422 |       |        | PC       |             | RS-232/RS-4   |         |          |  |
|                          |       |        |          |             |               |         |          |  |
| UT-8890                  |       | USB    | RS-232/R | RS-485/422  |               |         | USB      |  |
| RS-232 RS-42             | 22 RS | -485   |          | USB         | <b>RS-232</b> | RS-485  | RS-422   |  |
|                          |       |        |          | I/O         |               |         |          |  |
| (                        | RTS   | DTR )  |          |             | (RS-232/RS-4  | 422)    | (RS-485) |  |
|                          |       |        |          |             |               |         |          |  |
| UT-8890                  |       |        |          |             |               |         |          |  |
|                          | 128   | RS-485 | RS-422   |             | 30            | Kbps    |          |  |
|                          |       |        |          |             | US            | B RS-23 | 32 USB   |  |

RS-485 USB RS-422

UT-8890 USB USB/DB-9 / RS-232 RS-485 RS-422 / T/R+T/R-+/ -RXD+/RXD- +/ - GND

7 RXD TXD DTR GND DSR RTS CTS

3

```
USBV1.11xE#GA.5XuE<sup>*</sup> EIA RS-232/485/422
1
2 USB
           VCC DATA+ DATA- GND FG
3 RS-232
            RXD TXD DTR GND DSR RTS CTS
4 RS-485
            T/R+ T/R- GND
5 RS-422
            T/R+ T/R- RXD+ RXD- GND
                               2
6
                                        4
7
8
         300bps-921.6Kbps
9
                                    ļ
```

#### 2 RS-485/422

| DB9 (PIN) |      | RS-485      | RS-422 |
|-----------|------|-------------|--------|
| 1         | T/R+ | RS-485 (A+) | (A+)   |
| 2         | T/R- | RS-485 (B-) | (B-)   |
| 3         | RXD+ |             | (A+)   |
| 4         | RXD- |             | (B-)   |
| 5         | GND  |             |        |
| 6         | N/A  |             |        |
| 7         | N/A  |             |        |
| 8         | N/A  |             |        |
| 9         | N/A  |             |        |

#### 3 USB-A USB

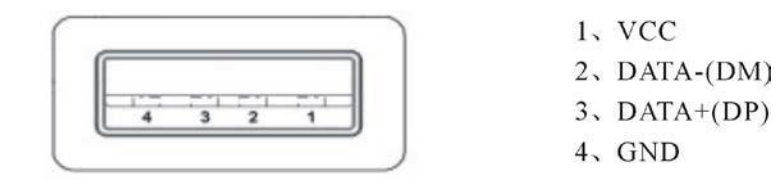

**RS-232** 

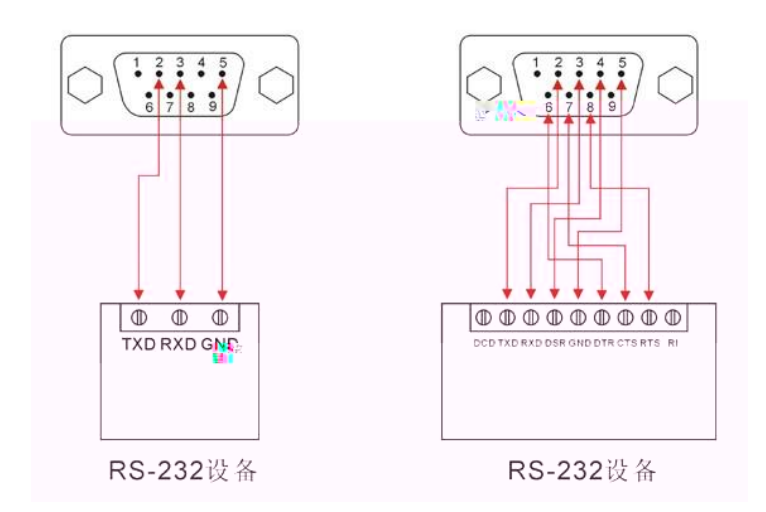

RS-422/RS-485

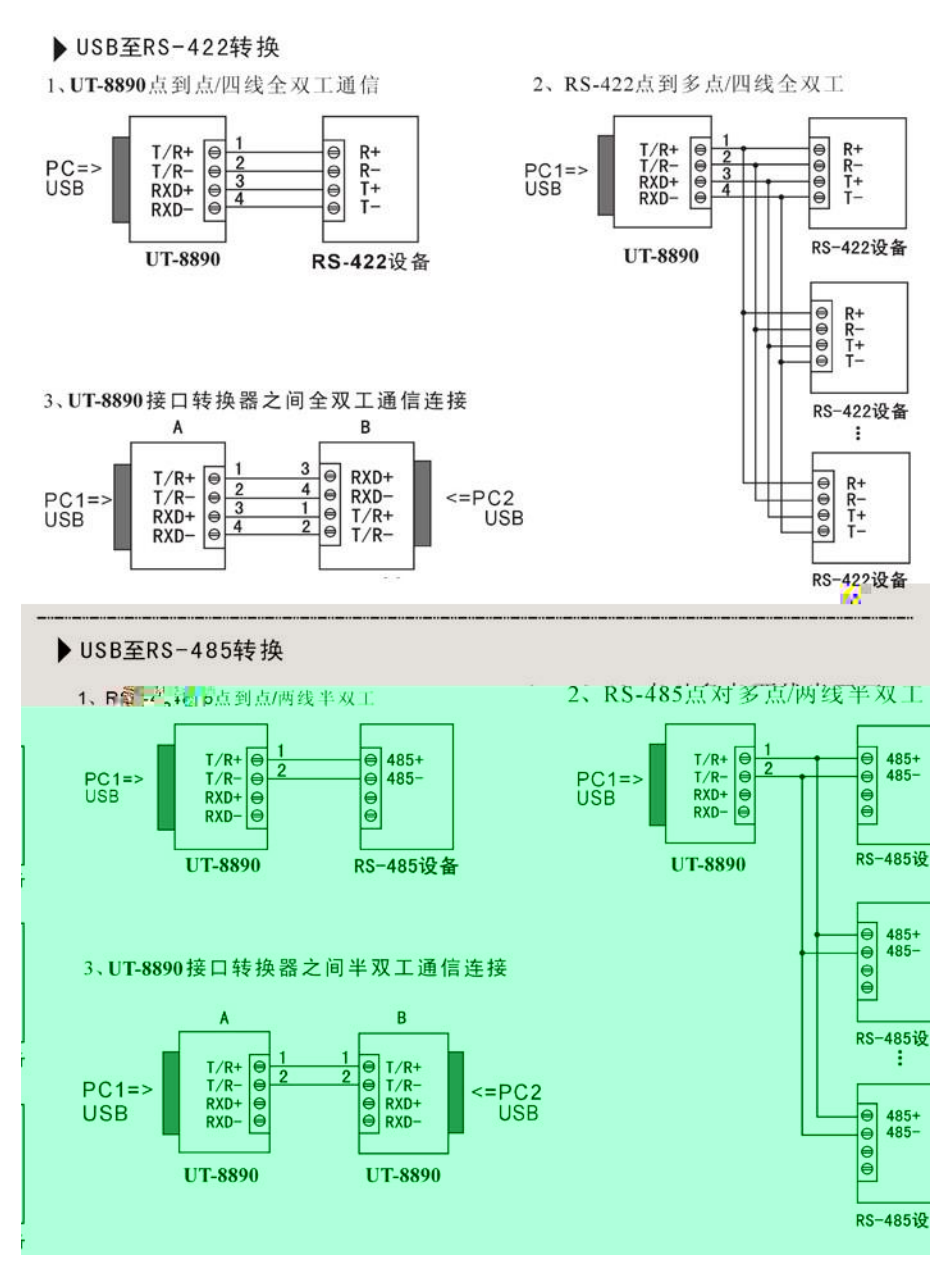

1

| А | USB                  |
|---|----------------------|
| В | RS-232/RS-485/RS-422 |
| С | D                    |
| Е |                      |

6

F

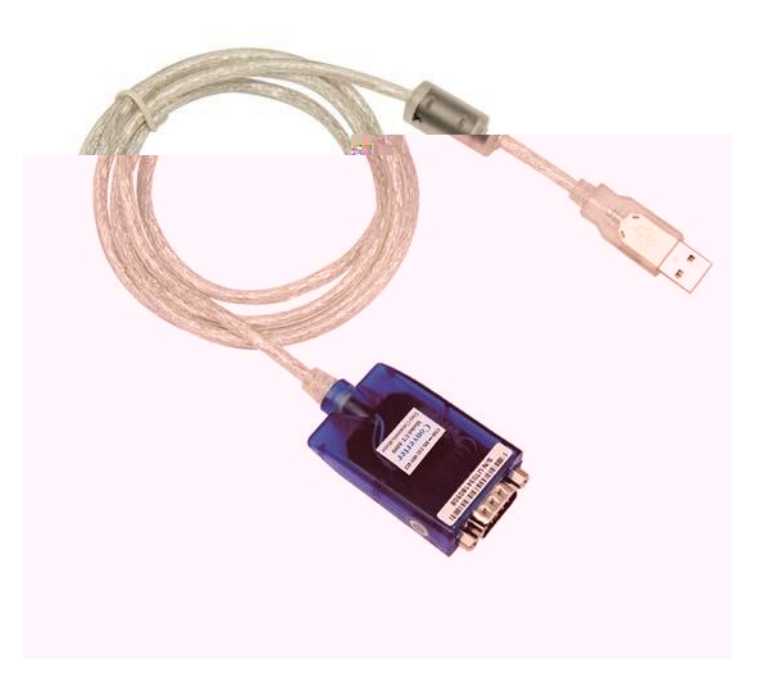

1.

Windows 10

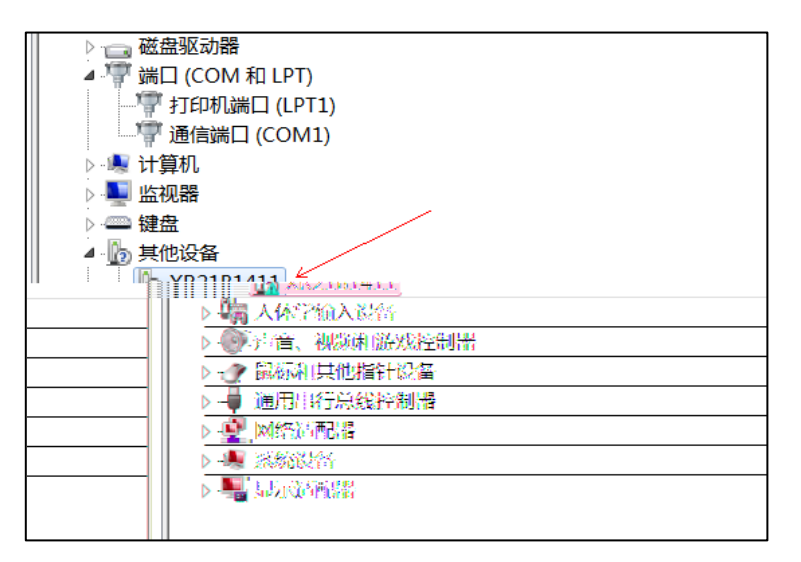

7

А

### XR21B1411

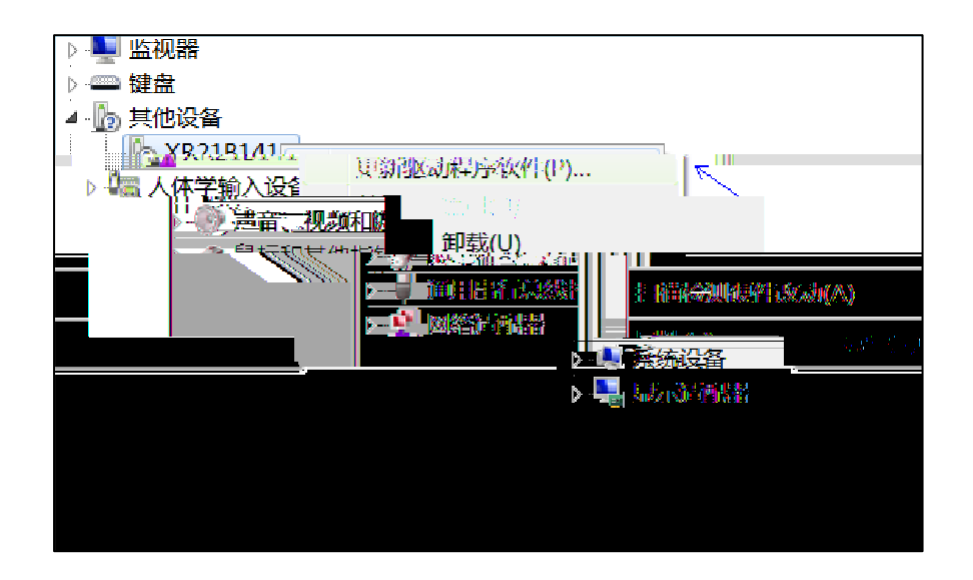

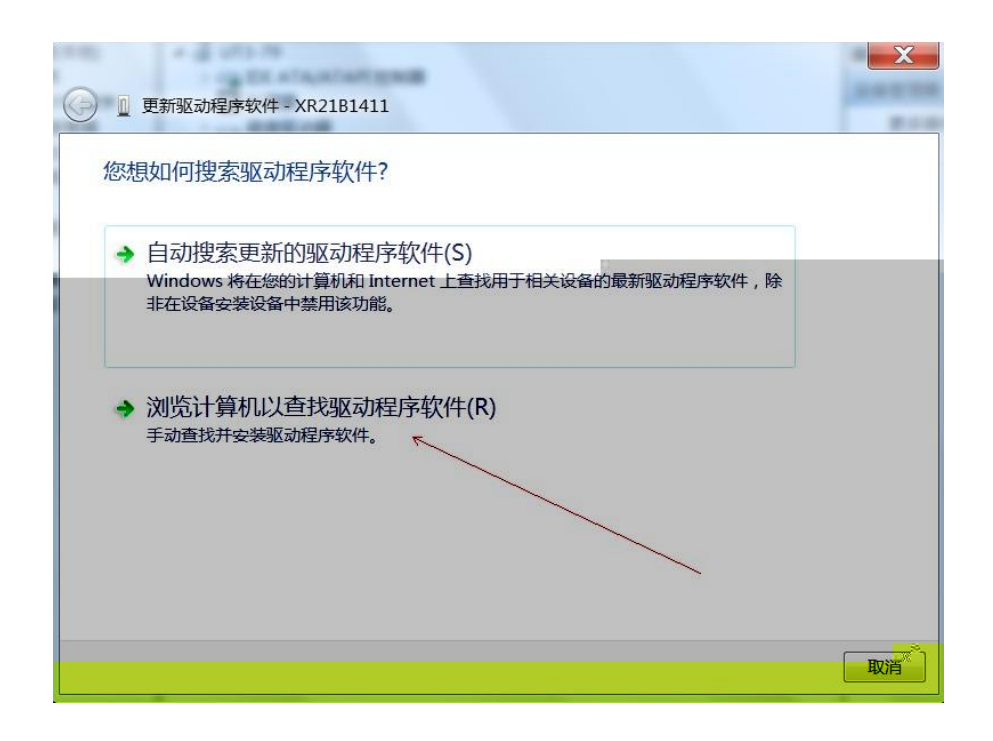

Windows 7 32

x86

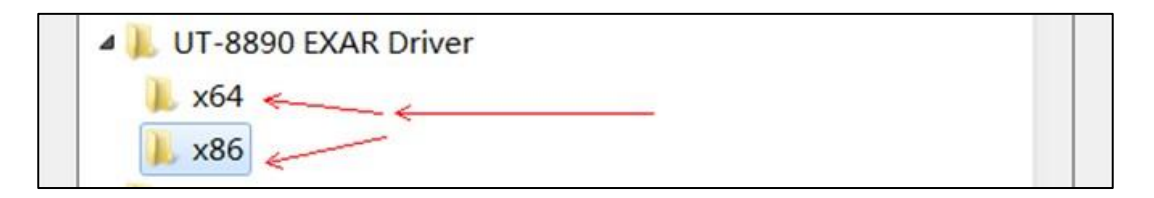

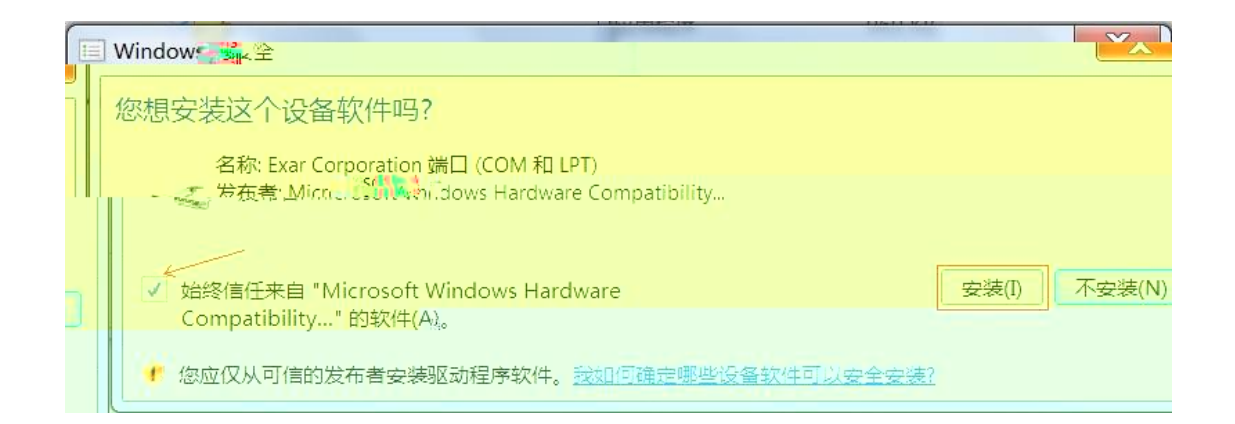

| ◎ 更新驱动程序软件 - XR21B1411 |                                         |
|------------------------|-----------------------------------------|
| 正在安装驱动程序软件             |                                         |
|                        | 64<br>55                                |
|                        |                                         |
|                        |                                         |
|                        |                                         |
|                        |                                         |
|                        |                                         |
|                        |                                         |
|                        |                                         |
|                        | ~~~~~~~~~~~~~~~~~~~~~~~~~~~~~~~~~~~~~~~ |

| ● 更新驱动程序软件 - XR21B1411 USB UART (COM98) |       |
|-----------------------------------------|-------|
| Windows 已经成功地更新驱动程序文件                   |       |
| Windows 已经完成安装此设备的驱动程序软件:               |       |
| XR21B1411 USB UART                      |       |
|                                         |       |
|                                         |       |
|                                         |       |
|                                         |       |
| 9                                       | 关闭(C) |

### Windows 10

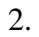

#### EXE

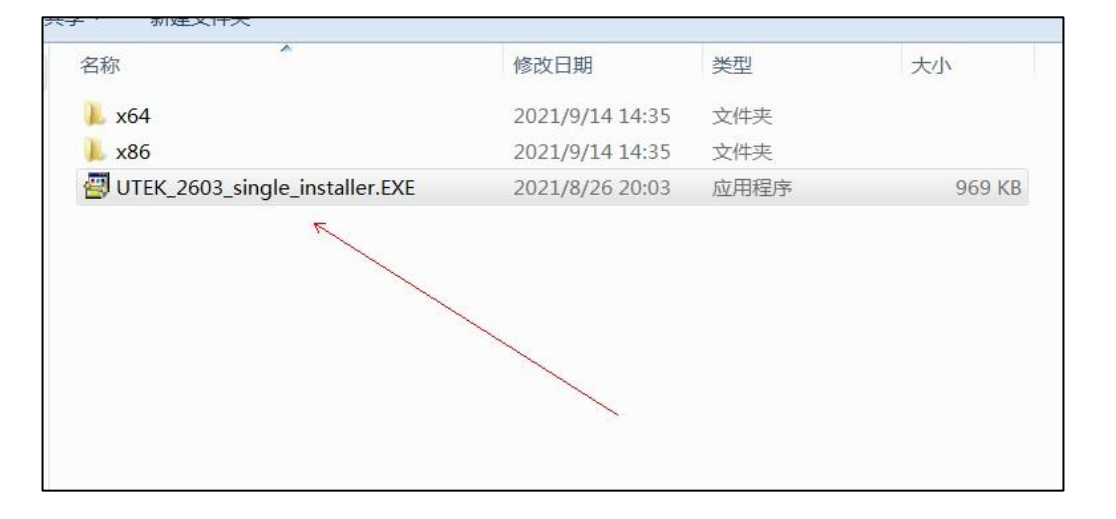

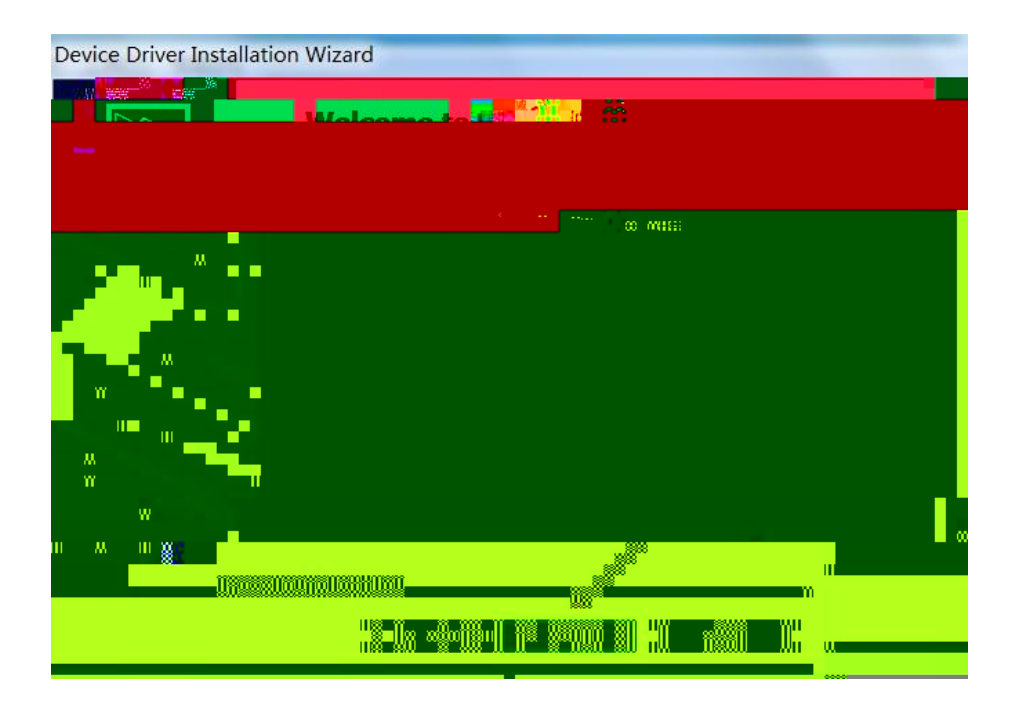

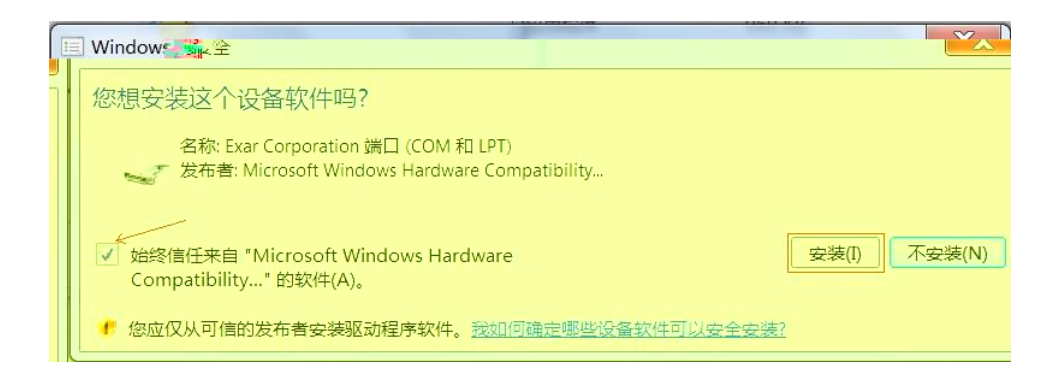

| De | evice Driver Installation Wizard                                            |    |
|----|-----------------------------------------------------------------------------|----|
| ,  | The drivers are now installing                                              |    |
|    | Please wait while the drivers install. This may take some time to complete. |    |
|    | < 上一步(B) 下一步(N) > ■ 取                                                       | ₹消 |

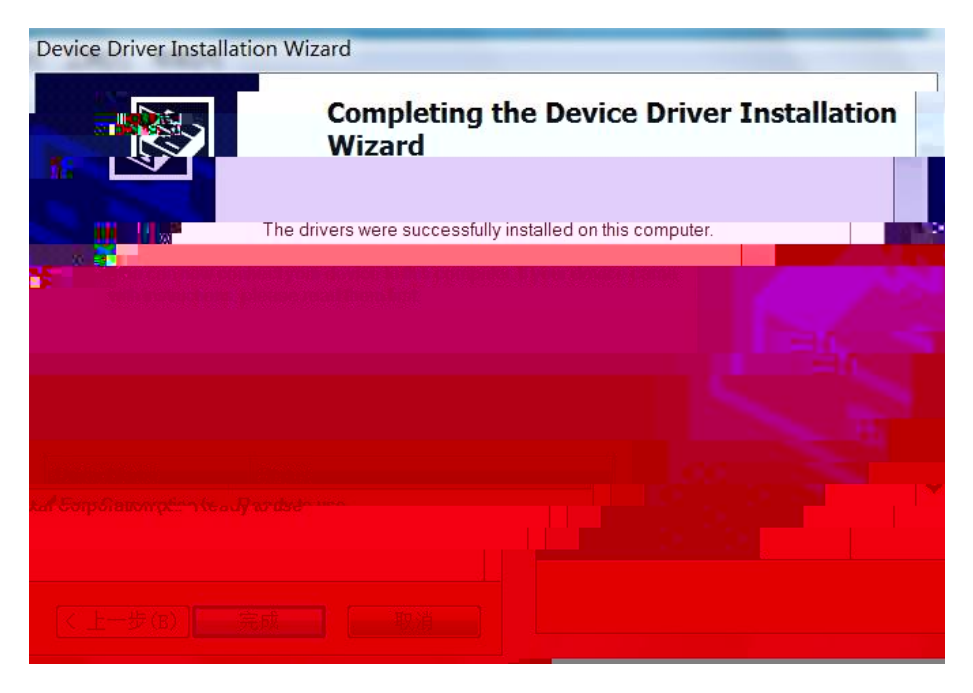

2. RS-485

| KR21B1411 USB UART (COM40) 雇性                                                                                                    |                                |  |  |  |  |  |  |  |
|----------------------------------------------------------------------------------------------------|--------------------------------|--|--|--|--|--|--|--|
| 常规 Port Settings 驱动程序 详细信息 事件                                                                                                    | -                              |  |  |  |  |  |  |  |
| Bits per second:       9600       •         Data bits:       8       •         Parity:       None       •         Stop bits:       1       •         Flow control:       None       • |                                |  |  |  |  |  |  |  |
| ✓ Low Latency Mode 50000 ✓ (bps and les                                                                                                    | ss) Advanced Restore Defaults  |  |  |  |  |  |  |  |
| GPI06 (CLK if unchecked)     GPI07:Status                                                                                                    | -422 Full Duplex 🔽 Active High |  |  |  |  |  |  |  |

## 3. RS-422

| XR21B14                                  | KR21B1411 USB UART (COM40) 属性 |       |         |                        |                 |        |                        |             | ×        | < |
|------------------------------------------|-------------------------------|-------|---------|------------------------|-----------------|--------|------------------------|-------------|----------|---|
| 常规                                       | Port Settings                 | 驱动程序  | 详细信息    | 事件                     |                 |        |                        |             |          |   |
|                                          |                               |       |         | Bits per seco          | ond: 9          | 600    |                        | •           |          |   |
|                                          |                               |       |         | Data                   | bits: 8         | 1      |                        | •           |          |   |
|                                          |                               |       |         |                        | Parity: None    |        |                        | •           |          |   |
|                                          |                               |       |         | Stop bits: 1           |                 |        |                        | -           |          |   |
|                                          | Flow control: None            |       |         |                        |                 |        |                        |             | •        |   |
| ⊡ Lo                                     | w Latency Mode                | 50000 | ✓ (bps) | and les                | s)              | Advanc | ed                     | Restore D   | )efaults |   |
| 🗖 RS-232 🗖 RS-485 Half Duplex 🔽 RS-4     |                               |       |         |                        | 122 Full Duplex |        |                        | Active High | ١        |   |
| GPI06 (CLK if<br>unchecked) GPI07:Status |                               |       |         | GPI08 (T><br>unchecker | (T if<br>d)     | Γ      | GPIO9 (RX<br>unchecked | 5T if<br>d) |          |   |
|                                          |                               |       |         |                        |                 | _      | 7.52                   | _           | Bra NI/  |   |
|                                          |                               |       |         |                        |                 |        | 佣定                     |             | 取消       |   |

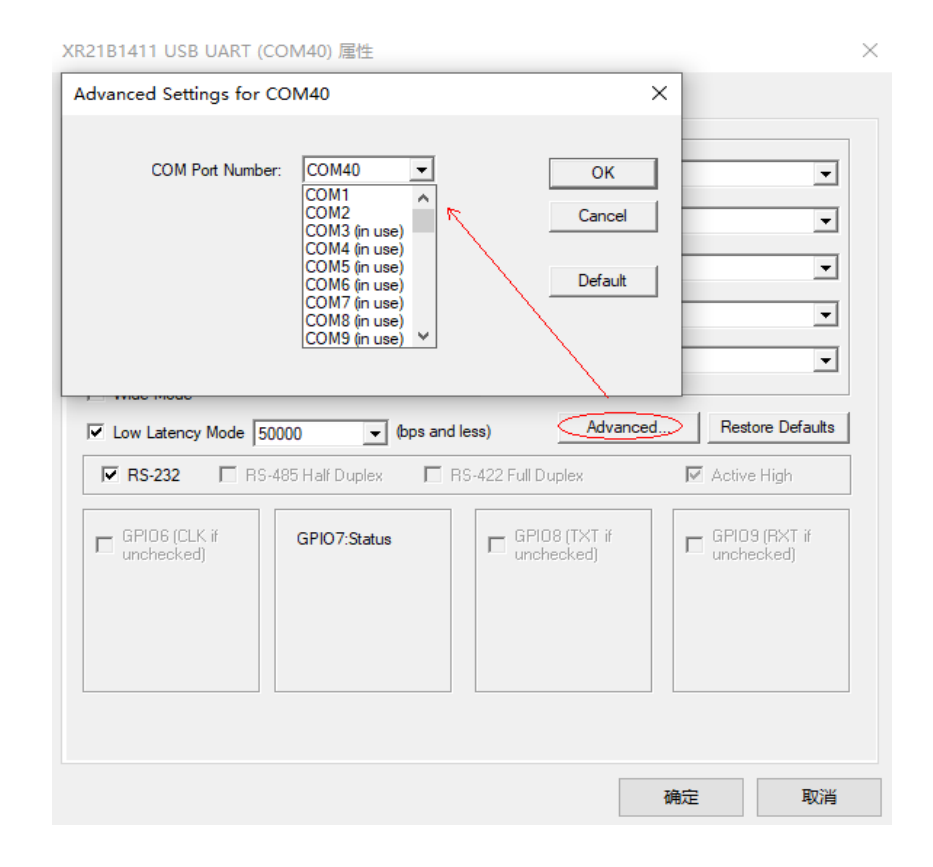

4.